# Library2go

Download OverDrive eBooks on **older Kobo** devices (2015 and prior) using **Adobe Digital Editions 4.5+** 

Touch (2011), Glo & Mini (2012), Aura & Aura HD (2013), Aura H<sub>2</sub>O (2014), Glo HD (2015), Touch 2.0 (2015)

# Prince George Public Library – pgpl.ca

November 2019

For the Kobo Aura Edition 2 (2016), Aura One (2016), Aura  $H_2O$  Edition 2 (2017), Clara HD (2018), Forma (2018), or Libra  $H_2O$  (2019) you can borrow free eBooks right on the device. Please see the **newer Kobo** help sheet.

# Install Adobe Digital Editions

## In your web browser go to

• www.adobe.com/solutions/ebook/digital-editions/download.html

## On the Adobe download site

- Click the Windows or Mac link to download the installer
- Open and run the installer file
- Review and accept the license agreement then click Next to continue
- Select the options you prefer then click **Next** (Decline any additional offers)
- Click Close and the software will open

# Authorize Adobe Digital Editions with an Adobe ID

- Click Help then Authorize Computer and click Create an Adobe ID
- Fill out the form on the website that opens, click Create account
- In the Computer Authorization window, type in the email and password for your Adobe ID
- Click Authorize, then OK

# Visit Library2Go and sign in

## In your web browser

- Type **pgpl.ca** in the address bar
- Click on Download eBooks & More
- Click on Library2Go
- You can bookmark **bcpl.overdrive.com** to visit directly

## Sign in with your library card

- Click Sign In in the top right hand corner of the website
- Select Prince George Public Library from the pulldown list
- Enter your library card number with no spaces
- Click the **Sign In** button

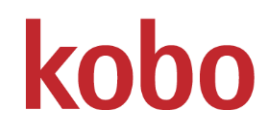

## Library2Go basics

#### My Account

• All your settings in the top right corner of the webpage

#### Find an eBook

- Browse Subjects or Collections at the top left
- Click **Search** to type an author, title, or keyword
- Click Advanced for more search options (EPUB format best for Kobo eReaders)
- Available, eBook can be borrowed right now
- Wait List, place a hold on the eBook
- Below the book cover, you will see the title, author, and format
- Click the book cover for more information

#### Borrow and download an eBook

- Click the Borrow button (you can borrow for up to 21 days) to a maximum of 5 titles
- Click the Download EPUB eBook button on the white Success! screen
- Adobe Digital Editions will open, download the eBook, and open it in the reading view
- Mac users: Open the Downloads window in Safari and double click the title#.acsm file to open ADE

#### Place a hold on an eBook

- If a book is not available, click Place a Hold
- Enter your email address, then click Place a Hold
- When the eBook is available for you, you will receive an email and it will be automatically added to your loans
- Click Loans (1) then Download your eBook

#### Transfer your eBook to your reader

- Adobe Digital Editions will display your eBook
- Click < Library in the top left corner to go back to your Bookshelf
- Connect your Kobo to your computer with the USB cable, press Connect Device on the Kobo
- Kobo eReader will appear on the left sidebar of ADE under 'Devices'
- Click and drag the eBook cover from your Bookshelf to Kobo eReader and release to copy the eBook
- Eject the Kobo eReader from your computer and the eBook will be listed on your device

#### **Reading an eBook**

- Swipe left and right on the screen to flip between pages
- To bring up your menu while reading, tap once in the middle of the screen. This will bring up options such as a bookmark, reading settings, and the option to exit the reading view

#### Return an eBook early

- In the Adobe Digital Editions right click on the eBook cover
- Click Return Borrowed Item